## Como utilizar um emulador Android no ambiente Windows: Guia prático

**Introdução:** Neste artigo, vamos explorar como utilizar um emulador Android no ambiente Windows, adaptando o tema para ser relevante para os administradores de sistemas especializados em Windows. Um emulador Android permite executar aplicativos e testar o sistema operacional Android em um ambiente virtualizado. Embora o emulador Android seja mais comumente associado a ambientes Linux, existem alternativas viáveis no ambiente Windows que podem ser utilizadas para esse propósito.

## Exemplos:

- Utilizando o Android Studio: O Android Studio é uma poderosa ferramenta de desenvolvimento que inclui um emulador Android embutido. Para utilizá-lo no ambiente Windows, siga os passos abaixo:
  - Faça o download e instale o Android Studio no seu computador Windows.
  - Abra o Android Studio e clique em "AVD Manager" na barra de ferramentas.
  - Clique em "Create Virtual Device" e selecione um dispositivo virtual que atenda às suas necessidades.
  - Selecione uma imagem do sistema Android para o dispositivo virtual e clique em "Next".
  - Personalize as configurações adicionais, se necessário, e clique em "Finish" para criar o dispositivo virtual.
  - Agora você pode iniciar o emulador Android clicando em "Play" na coluna "Actions" do AVD Manager.
- 2. Utilizando o Genymotion: O Genymotion é outro emulador Android popular que pode ser utilizado no ambiente Windows. Para usá-lo, siga os passos abaixo:
  - Faça o download e instale o Genymotion no seu computador Windows.
  - Crie uma conta gratuita no site do Genymotion e faça login no software instalado.
  - Clique em "Add" na barra de ferramentas do Genymotion para adicionar um novo dispositivo virtual.
  - · Selecione o dispositivo virtual desejado e clique em "Next".
  - · Escolha uma versão do Android para o dispositivo virtual e clique em "Next".
  - Personalize as configurações adicionais, se necessário, e clique em "Next" novamente.
  - Aguarde o Genymotion baixar e configurar o dispositivo virtual.
  - Agora você pode iniciar o emulador Android clicando em "Play" na lista de dispositivos virtuais do Genymotion.

Interatividade: Agora que você aprendeu como utilizar um emulador Android no ambiente Windows, compartilhe este artigo com seus colegas administradores de sistemas especializados em Windows.

## Procedimento.com.br

Experimente os emuladores Android mencionados e explore as possibilidades que eles oferecem para testar aplicativos e sistemas operacionais Android em um ambiente virtualizado.